## アツキ動物医療センター 手術動画視聴手順

①ホームページのリンクからログイン画面を開き、病院から提示された「ユーザーID」「パスワード」でログインします。

|                                                                    | ් LOGIN |
|--------------------------------------------------------------------|---------|
| ユーザーID ユーザーID<br>パスウード パスワード<br>○ 次売からID入力を参照                      |         |
| アツキ参州医師センター<br>温賀県原本市野城4 - 17 - 3<br>TEL: 077-567-5999             |         |
| Copyright(C) 2014–2019 Medi Plus Corporation. All Rights Reserved. |         |

②視聴権限のある動画のリストが表示されます。

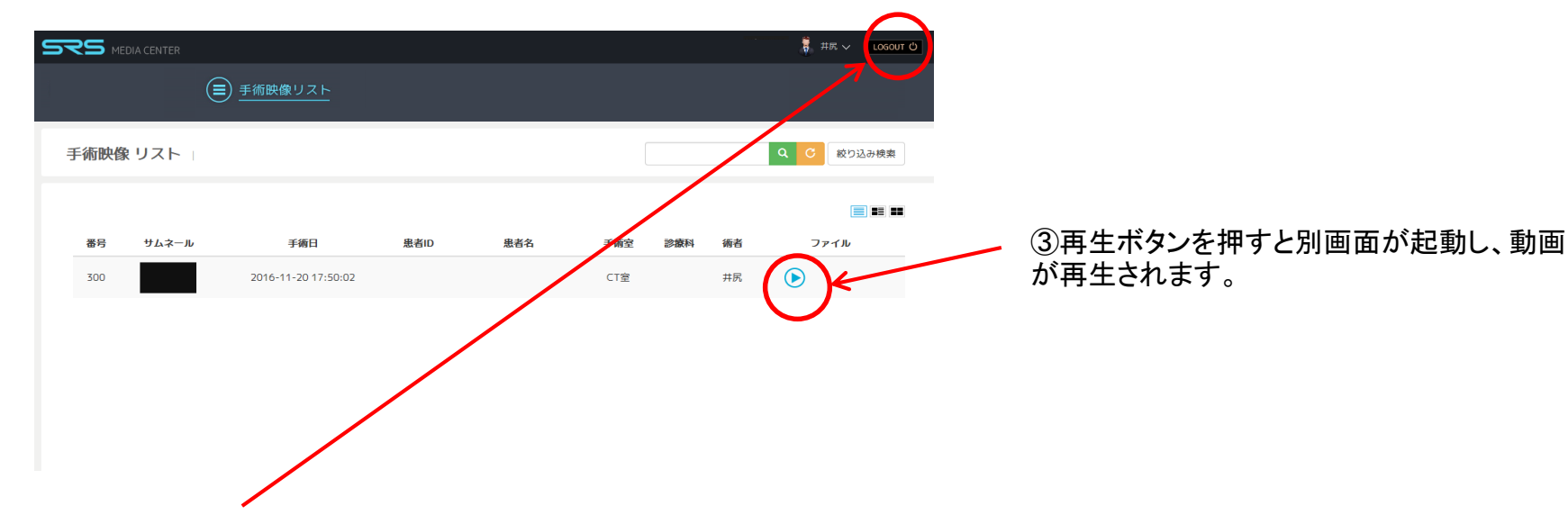

④「LOGOUT」ボタンを押してログアウトし、ブラウザーを閉じて終了します。